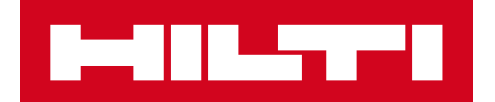

# ОПИС ВЕРСІЇ 2.8

**Hilti ON!Track** Дата випуску: 28.10.2017

| 1    | Особливості версії                                                                   | 2     |  |  |  |
|------|--------------------------------------------------------------------------------------|-------|--|--|--|
| 2    | Нові функції                                                                         | 2     |  |  |  |
| 2.1. | 2.1. Сертифікати співробітників-оновлення, приєднання файлів і управління історією.2 |       |  |  |  |
| 2.1  | Зміни послуг                                                                         | 7     |  |  |  |
| 2.2  | Скасування переміщення актива                                                        | 9     |  |  |  |
| 2.3  | Зміна назв шаблонів                                                                  | 11    |  |  |  |
| 3    | Розширені можливості                                                                 | 13    |  |  |  |
| 3.1  | Підвищення зручності для користувача                                                 | 13    |  |  |  |
| 3.2  | Покращення бічній панелі активів                                                     | 15    |  |  |  |
| 3.3  | Видалення попереджень                                                                | 17    |  |  |  |
| 3.4  | Виберіть Історія повідомлень про доставку та Історія переміщень                      | 20    |  |  |  |
| 3.5  | Покращення для додавання Унікальних активів Hilti на мобільних пристро               | оях21 |  |  |  |
| 3.6  | Унікальний Скан-код / альтернативний код для активів                                 | 23    |  |  |  |
| 3.7  | Оптимізація повідомлень при додаванні активів Hilti                                  | 23    |  |  |  |
| 3.8  | Поле для альтернативного коду для активів Hilti залишається під управлі              | нням  |  |  |  |
| кори | истувачем                                                                            | 25    |  |  |  |
| 3.9  | Покращення для шаблонів і фільтрів звітів                                            | 26    |  |  |  |

#### 1 Особливості версії

У версії 2.8 представлені нові можливості, такі як більш ефективне управління сертифікатами співробітників. Крім того, тепер можна планувати і виконувати послуги за допомогою мобільного додатку, а також є можливість переглядати вкладення для активів. При певних умовах ненавмисні переміщення унікальних активів в системі можна скасувати і видалити. У разі помилки, яку необхідно усунути, готові і будь-які подальші шаблони можна легко перейменувати безпосередньо в додатку. Для підвищення зручності використання програми ON!Track, виконано безліч інших удосконалень, серед яких: запам'ятовування поточного вибору на різних сторінках при перемиканні між ними: постійне відображення ідентифікатора місцеположення в списку для спрощення вибору; сортування послуг в алфавітному порядку; поліпшення для бічних панелей, більше інформації про завантаження вкладення активів; можливість очищення і видалення різних попереджень про кінцевий термін з інформаційної панелі; функція Історія переміщень перейменована: тепер вона називається (Історія повідомлень про доставку і забезпечує значно більшу зручність у використанні, а також безліч інших змін. Далі в документі представлений більш глибокий і розгорнутий огляд функцій, включених у версію 2.8.

Відповідальність користувача. Після випуску нової версії всі користувачі ON! Track повинні спочатку вийти, а потім знову увійти в систему як в мобільному, так і в веб-додатку ON! Track для забезпечення нормальної роботи нової версії цієї програми, перевіривши \ оновивши мобільну версію і почистивши кеш браузера для веб додатка ON!Track.

#### 2 Нові функції

### 2.1. Сертифікати співробітників-оновлення, приєднання файлів і управління

історією.

Тепер керувати сертифікатами співробітників і їх історією стало простіше. Крім цього, з'явилася можливість редагувати і видаляти застарілі сертифікати або будь-які поточні записи, а також пов'язані з ними вкладені файли.

Для більш простого управління сертифікатами співробітників в додатку передбачені два розділи:

1. Розділ «Сертифікати співробітника» - для зручного перегляду поточних сертифікатів співробітника і забезпечення їх актуальності.

Цей розділ призначений для збереження чинного сертифіката співробітника. Кожен раз, коли співробітник отримує новий сертифікат або продовжує старий, інформацію про нього можна легко оновити. Для цього користувачеві необхідно вибрати потрібний сертифікат зі списку і натиснути кнопку «Додати сертифікат».

| Редактировать сотрудника Х          |                                      |                                              |      |
|-------------------------------------|--------------------------------------|----------------------------------------------|------|
| Информация о сотрудник <del>с</del> | Назначить роли Сертиф                | икаты Параметры оповещения                   |      |
| Сертификаты сотрудник               | a                                    |                                              |      |
| Выбрать сертификат                  | 🖌 🕂 Добавить сертифика               | т Редактировать сертификат 🕽 Обновить сертиф | икат |
|                                     | Сертифика                            | ты работника не были добавлены.              |      |
| История сертификатов                |                                      |                                              |      |
| Выбрать сертификат                  | <ul> <li>Добавить историю</li> </ul> | Редактировать историю                        |      |

При реєстрації нового сертифікату співробітника необхідно додати два обов'язкових поля: «Дата випуску» та «Дата закінчення терміну дії». Поля «Номер сертифікату», «Вкладення» і «Коментарі» є необов'язковими. Зверніть увагу: для будь-якого сертифіката співробітника може бути тільки один файл вкладення, максимальний розмір якого не повинен перевищувати 10 МБ. Підтримуються наступні типи файлів:

- документи docx / doc, xls / xlsx, pdf, txt;
- зображення jpg / jpeg / png.

| Редактировать сотрудника Х                                                                        |                 |                               |  |  |
|---------------------------------------------------------------------------------------------------|-----------------|-------------------------------|--|--|
| Информация о сотруднике Назначить роли                                                            | Сертификаты     | Параметры оповещения          |  |  |
| Редактировать сертификат : Водительско                                                            | е удостоверение |                               |  |  |
| Номер сертификата                                                                                 | Дата выпуска    | Дата окончания срока действия |  |  |
| 55555                                                                                             | 06.11.2007      | <b>7</b> 06.11.2017 <b>7</b>  |  |  |
| Вложение                                                                                          |                 | Комментарии                   |  |  |
| Примечание: допускается только одно вложение.<br>Найдите файл для загрузки Загрузить<br>File Name |                 | Ввести комментарии            |  |  |
| т Сертификат_55555.docx                                                                           |                 |                               |  |  |

Після реєстрації сертифіката співробітника можна переглянути всю детальну інформацію про нього безпосередньо у вікні і завантажити наявне вкладення. Крім того, при необхідності користувач може змінити, продовжити або видалити той чи інший запис.

| Редактировать сотрудника                                                            | ×                           |
|-------------------------------------------------------------------------------------|-----------------------------|
| Информация о сотруднике Назначить роли Сертификаты Параметры оповещения             |                             |
|                                                                                     |                             |
| Сертификаты сотрудника                                                              |                             |
| Выбрать сертификат 🖌 🕂 Добавить сертификат 🥒 Редактировать сертификат               | <b>О</b> бновить сертификат |
| Название сертификата Номер сертификатат Дата выпуска т Дата окончания срон Коммента | рии т 🖉                     |
| Водительское удосто 55555 06.11.2007 06.11.2017                                     | 面                           |
| История сертификатов                                                                |                             |
| Выбрать сертификат 🗹 🕂 Добавить историю 🥒 Редактировать историю                     |                             |
| История сертификата сотрудника недоступна.                                          |                             |

Якщо вибрати «Редагувати сертифікат» співробітника, то всі його поля можна змінювати.

| Редактировать сотрудника                                                                                                    | ×  |
|----------------------------------------------------------------------------------------------------|----|
| Информация о сотруднике Назначить роли Сертификаты Параметры оповещения                                                                                                    |    |
| Ссртификаты сотрудника<br>Выбрать сертификат У Обновить сертификат У Обновить сертификат                                                                                                    | ιT |
| Название сертификата         Номер сертификата         Дата выпуска         т         Дата окончания срон Комментарии         т         С           Водительское удосто         55555         06.11.2007         06.11.2017         1         1         1         1         1         1         1         1         1         1         1         1         1         1         1         1         1         1         1         1         1         1         1         1         1         1         1         1         1         1         1         1         1         1         1         1         1         1         1         1         1         1         1         1         1         1         1         1         1         1         1         1         1         1         1         1         1         1         1         1         1         1         1         1         1         1         1         1         1         1         1         1         1         1         1         1         1         1         1         1         1         1         1         1         1         1         1         1         1 </th <th></th> |    |
| История сертификатов                                                                                                    |    |
| Выбрать сертификат 🗹 🕂 Добавить историю 🥒 Редактировать историю                                                                                                    |    |
| История сертификата сотрудника недоступна.                                                                                                    |    |

Якщо вибрати "Оновити сертифікат», то по завершенню цієї операції він буде переміщений в розділ «Історія сертифікатів». Користувач також отримає спливаюче повідомлення з проханням підтвердити цю дію.

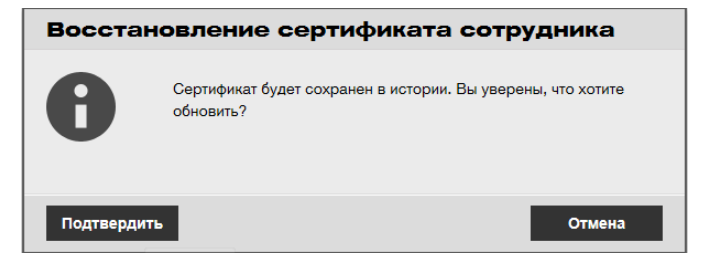

Зареєстрований оновлений сертифікат зберігається в розділі «Сертифікати співробітника», тоді як попередній документ переміщається в розділ «Історія сертифікатів». Див. Приклад "Посвідчення водія" нижче, в якому сертифікат був продовжений з тим же самим номером "55555".

| Редактировать сотрудника                     |                     |                                | ×                   |
|----------------------------------------------|---------------------|--------------------------------|---------------------|
| Информация о сотруднике Назначить роли Серти | фикаты Параметр     | ы оповещения                   |                     |
|                                              |                     |                                |                     |
| Сертификаты сотрудника                       |                     |                                |                     |
| Выбрать сертификат У 🕂 Добавить сертифи      | кат                 | Редактировать сертификат       | Обновить сертификат |
| Название сертификата Номер сертификата       | Дата выпуска 🛛 🔻    | Дата окончания срон Комментари | и т 🖉               |
| Водительское удосто 55555                    | 07.11.2017          | 07.11.2027                     | 面                   |
| История сертификатов Выбрать сертификат      | р 🥖 Редактировать и | сторию 🛐 Q Поиск               | **                  |
| Название сертификата Номер сертификата       | Дата выпуска 🛛 🔻    | Дата окончания срон Комментари | и т 🖉               |
| □ Водительское удосто 55555                  | 06.11.2007          | 06.11.2017                     | 面                   |
| Показано 1 из 1                              |                     |                                |                     |

2. Розділ «Історія сертифікатів» - для відображення всіх минулих сертифікатів.

Сертифікати співробітників можна безпосередньо додавати в «Історію сертифікатів».

| Редактировать сотрудника                                                                  | ×        |
|-------------------------------------------------------------------------------------------|----------|
| Информация о сотруднике Назначить роли Сертификаты Параметры оповещения                   |          |
| Сертификаты сотрудника                                                                    |          |
| Выбрать сертификат 🕑 🕂 Добавить сертификат 🥒 Редактировать сертификат 🏷 Обновить се       | ртификат |
| Название сертификата Номер сертификатат Дата выпуска т Дата окончания срок Комментарии т  |          |
| Водительское удосто 55555 07.11.2017 07.11.2027                                           | 面        |
| История сертификатов<br>Выбрать сертификат  Ф + Добавить историю Редактировать историю    |          |
| Название сертификата Номер сертификата Дата выпуска т Дата окончания срок Комментарии т 🥔 |          |
| □ Водительское удосто 55555 06.11.2007 06.11.2017                                         | 亩        |
| Показано 1 из 1                                                                           |          |

При додаванні сертифіката співробітника безпосередньо в «Історію сертифікатів» необхідно заповнити два обов'язкових поля: «Дата випуску» та «Дата закінчення терміну дії». Поля «Номер сертифікату», «Вкладення» і «Коментарі» є необов'язковими. Зверніть

увагу: для будь-якого сертифіката співробітника може бути тільки один файл вкладення, максимальний розмір якого не повинен перевищувати 10 МБ. Підтримуються наступні типи файлів:

- документи docx / doc, xls / xlsx, pdf, txt;
- • зображення jpg / jpeg / png.

| едактировать сотрудника Х                    |              |                               |   |
|----------------------------------------------|--------------|-------------------------------|---|
| Информация о сотруднике Назначить роли       | Сертификаты  | Параметры оповещения          |   |
| Добавить историю : Разрешение на работу      | ,            |                               |   |
| Номер сертификата                            | Дата выпуска | Дата окончания срока действия |   |
| 77777777                                     | 04.09.2016   | 7 04.09.2017 7                | ] |
|                                              |              | •                             |   |
| Вложение                                     |              | Комментарии                   |   |
| Примечание: допускается только одно вложение |              | Ввести комментарии            |   |
| Найдите файл для загрузки                    | Загрузить    |                               |   |
|                                              |              |                               |   |
|                                              |              |                               |   |

Після додавання сертифіката співробітника в історію сертифікатів можна переглянути всю детальну інформацію про нього безпосередньо у вікні і завантажити наявне вкладення. Крім того, при необхідності користувач може змінити, продовжити або видалити той чи інший запис.

|                     | -                                |                    |                                    | -                |       |
|---------------------|----------------------------------|--------------------|------------------------------------|------------------|-------|
| ыбрать сертификат   | <ul> <li>Добавить ист</li> </ul> | горию 🖋 Редактиров | вать историю                       | х Q Поиск        |       |
| Название сертифи    | ата Номер сертифика              | тат Дата выпуска   | <ul> <li>Дата окончания</li> </ul> | стон Комментарии | T (I) |
|                     |                                  |                    |                                    | -6               | , U   |
| Водительское удосто | 55555                            | 06.11.2007         | 06.11.2017                         |                  |       |
|                     | . 77777777                       | 04.00.0016         | 04.00.0017                         |                  | 10    |

Зверніть увагу: додавання сертифікатів співробітників можливо тільки з веб-додатка.

#### 2.1.1 Профіль співробітника: вкладення сертифікатів співробітника

На боковій панелі в розділі «Особиста інформація» співробітника є нова вкладка «Вкладення сертифіката». Тепер користувачі з правами на редагування співробітників можуть переглядати вкладення сертифікатів на боковій панелі.

|                                                                                               | HILTI ON!Track                                                                                                    |
|-----------------------------------------------------------------------------------------------|----------------------------------------------------------------------------------------------------|
| 1 Инотрументальная панель 💈 Локации ז Активы 👱 Сотрудники 🏗 Шаблоны 📱 Отчеты 🖀 Сборы          | Перемещения MORU Trina Kuralesin                                                                                                    |
| Сотрудники Роли                                                                               |                                                                                                    |
| 🕂 Добавить 🖌 Редактировать 🛅 Удалить                                                          | 🔁 🔯 🔍 kur 🛛 😣                                                                                                    |
| Имя т Фамилия Должност Идентифии т Количес Электронн Тип доступ Контактт Доступ К п Имя польз | Irina Kuralesina                                                                                                    |
| ☑ Irina <mark>Kur</mark> alesi 1 Irina. <mark>Kur</mark> Да irina. <mark>kur</mark>           | Личная информация Назначенные активы                                                                                                    |
|                                                                                               |                                                                                                    |
|                                                                                               | Электронная почта : Inna.Kuralesina@hilt.com<br>Имя пользователя : Inna.kuralesina@hilt.ru-de<br>Доступ к приложен: Да<br>Роль : admin<br>Ответотвеннооть : Ответственный за активы<br>Сертификаты : 2 Назначено |
|                                                                                               | Вложения сертификата (2)<br>Сертификат_7878.docx 📩<br>Сертификат_55555.docx 🛃                                                                                                    |

### 2.1 Зміни послуг

Додавання послуг в мобільній версії

Тепер «Послуги» можна планувати за допомогою мобільного додатку. У розділі «послуги» є нова кнопка додати **«+»**, за допомогою якої користувач може вибрати будь-яку послугу зі списку доступних і додати її в список відкритих послуг для активу. Зверніть увагу: щоб шаблон послуги можна було додати до активів, ці шаблони необхідно спочатку визначити в веб-додатку. Додавання шаблону послуги з мобільного додатка неможливо. Таким чином, тепер в мобільному додатку можна не тільки завершити, але також планувати і завершувати послуги з вкладеннями.

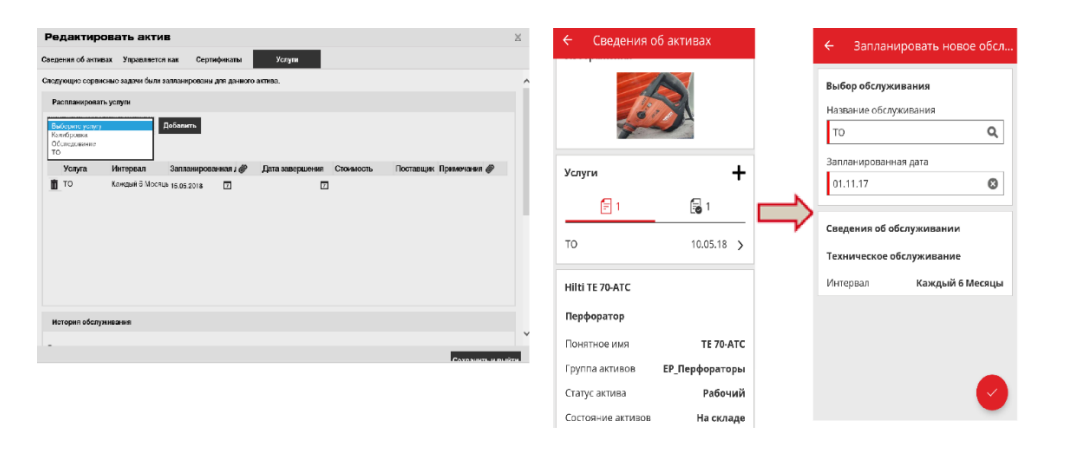

Підтримуються наступні типи файлів: зображення - jpg / jpeg / png.

2.1.1 Послуги - додавання кількох послуг до активу через завантаження файлу Excel

Тепер, якщо вам необхідно імпортувати активи, можна завантажити до 10 відкритих або запланованих послуг з шаблону в форматі Excel. Шаблон у форматі Excel, який можна знайти в розділі Налаштування компанії ► Налаштування імпорту та експорту ► Розширені активи ► Унікальний актив, був оновлений для підтримки цієї можливості. Необхідно завантажити шаблон

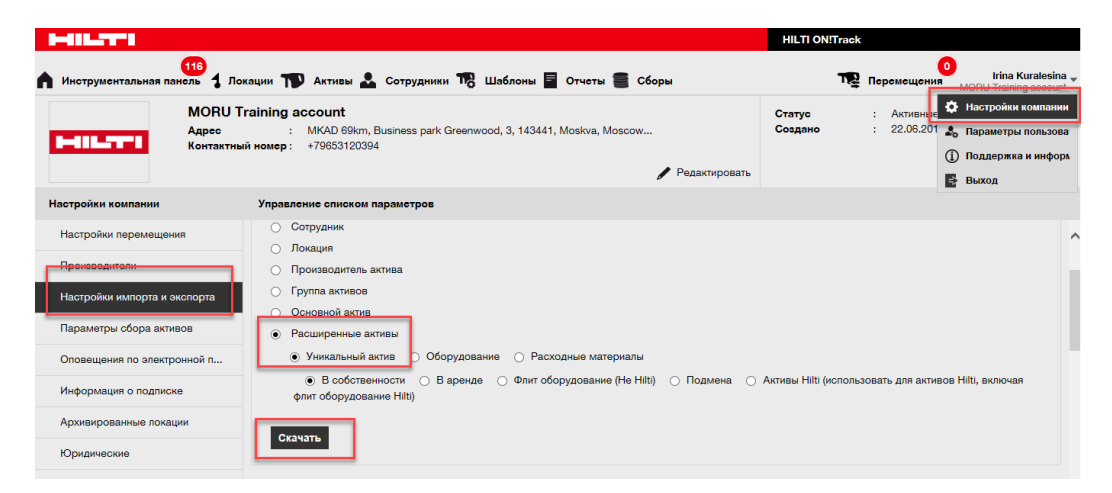

Потім користувач може вибрати послугу зі списку доступних і заповнити поле «НАСТУПНА ДАТА ОБСЛУГОВУВАННЯ АКТИВУ 1 (dd.MM.yyyy)» для активу.

|   | Z             | AA           | AB                    | AC                                               |
|---|---------------|--------------|-----------------------|--------------------------------------------------|
| 1 | код стоимости | ПОНЯТНОЕ ИМЯ | ОБСЛУЖИВАНИЕ АКТИВА 1 | СЛЕДУЮЩАЯ ДАТА ОБСЛУЖИВАНИЯ АКТИВА 1(dd.MM.уууу) |
| 2 |               |              |                       | v .                                              |
| 3 |               |              | то                    |                                                  |
| 4 |               |              |                       |                                                  |
| 5 |               |              |                       |                                                  |
| 6 |               |              |                       |                                                  |
| 7 |               |              |                       |                                                  |
| 8 |               |              |                       |                                                  |
| ÷ |               |              |                       |                                                  |

Після того, як всі обов'язкові поля заповнені, файл можна зберегти і завантажити для завершення процесу імпорту.

| МОВИ<br>Адрес<br>Контакти    | Training account<br>: MKAD 69km, Business park Greenwood, 3, 143441, Moskva, Moscow<br>ый номер : +79653120394<br>У Редактировать |
|------------------------------|----------------------------------------------------------------------------------------------------|
| Настройки компании           | Управление списком параметров                                                                                                    |
| Настройки перемещения        |                                                                                                    |
| Производители                | Загрузить                                                                                                    |
| Настройки импорта и экспорта |                                                                                                    |
| Параметры сбора активов      |                                                                                                    |
| Оповещения по электронной п  |                                                                                                    |
| Информация о подписке        | Только файлы .xls или .xlsx                                                                                                    |

#### 2.2 Скасування переміщення актива

Тепер найостанніше переміщення будь-якого активу можна скасувати в розділі «Історія» переміщень на боковій панелі інформації про актив. Для цього необхідно вибрати верхнє (найостанніше) переміщення, після чого значок скасування 💼 стане активною, і натиснути його, щоб скасувати переміщення.

|   | Активы        | Расходные матер | иалы К    | арта     |                     |               |         |       |               |          |           |          |         |
|---|---------------|-----------------|-----------|----------|---------------------|---------------|---------|-------|---------------|----------|-----------|----------|---------|
| T | Добавить в    | 👽 Подтверж      | 🕂 Добавит | ь 🥒 Реда | ктировать 前 Удалить |               |         |       | ۵ 🖸           |          | іск в акт | ивах ниж | ĸe      |
|   | Понятное имя  | ι τ             | Скан-код  | ٣        | Альтернативный кодт | Производитель | 420068  | 3365  |               |          |           |          |         |
|   | Кондиционер 1 |                 | 0076948   |          |                     | Ada           | C       | веден | ия Ис         | гория    |           |          |         |
|   | Компьютер     |                 | 420068365 |          |                     | Lenovo        | 亩       |       |               |          |           |          |         |
|   |               |                 | 60088189  |          |                     | Hilti         | Дата    | T     | Из локации    | в локац  | ию Т      | т Кол-   | Кто і   |
|   |               |                 |           |          |                     |               | 08.11.2 | 201   | AD_Строитель. | . EMPLOY | EE        | 1        | Irina I |
|   |               |                 |           |          |                     |               | 05 10 0 | 004   | AK Crossroom  |          |           | 4        | A       |

<u>Зверніть увагу: після скасування переміщення його не можна відновити (тільки створити</u> нове переміщення). Тому перед скасуванням з'явиться повідомлення з проханням підтвердити цю дію.

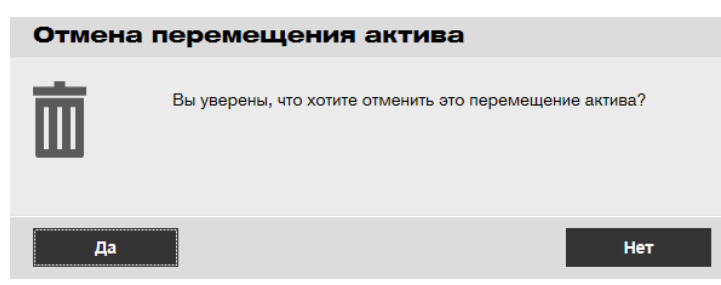

Скасування переміщення можливе тільки для унікальних активів і тільки в наступних випадках:

• • Для останнього переміщення, коли актив відображається в "попередньої" локації до того, як переміщення, яке в даний момент скасовується користувачем, було вже

виконано. У разі, якщо переміщення було скасовано для локації Термінал, тоді статус активу автоматично не оновлюється і залишається таким, як якби актив перебував на Терміналі.

- Для зміни відповідального співробітника (в цьому випадку активи залишаються в тому самому розташуванні). Якщо відповідальний співробітник більше не існує в додатку або якщо для параметра Відповідальність вибрано значення «Ні», тоді роль нового відповідального співробітника буде виконувати менеджер того місця розташування, в який в даний час повертається актив.
- Для активів, які в даний момент знаходяться в стані переміщення або очікування підтвердження доставки. Інформація про стан оновлюється тільки після скасування переміщення.
- Для активів, незалежно від того, чи є для них будь-які очікування підтвердження послуги або сертифікати, так як скасування виконується для того, щоб виправити неправильне переміщення активів.

Скасування передачі неможлива в наступних випадках:

- Якщо вихідне місце розташування (попереднє місце розташування активу) додано в архів
- Якщо вихідне місце розташування (попереднє місце розташування активу) є групою місць розташування
- Якщо актив був переданий як частина «перетягування» в ієрархії розташування, місцезнаходження співробітника або контейнері (як частина пунктів з можливістю сканування)

Після того, як переміщення «скасовано», буде створено нове повідомлення про доставку з назвою «Cancelled Transfer Note» (Повідомлення про скасування переміщення), в якому буде вказана дата скасування переміщення. Крім того, в розділі коментарів будуть відображені дата і тимчасова мітка початкового переміщення, яке було скасовано. Це ніяк не вплине на ранні повідомлення про доставку, які вже зберігаються в додатку: вони залишаться без змін. Усі попередження на інформаційній панелі, які мають відношення до скасованої передачі, будуть видалені автоматично.

Зверніть увагу: переміщення активу може скасувати лише особа, спочатку вказане як адміністратор. Ці права не можуть бути розширені для інших ролей.

#### 2.3 Зміна назв шаблонів

Покращено управління шаблонами - в додатку додано функцію, що дозволяє перейменовувати шаблони і сертифікати активів разом з послугами. Функція перейменування може бути застосована до таких опцій:

- «Ім'я шаблону» для шаблону активу
- «Ім'я» для сертифіката співробітника або активу
- «Ім'я» для шаблону послуги

Таким чином, якщо в зареєстрованому шаблоні є орфографічна помилка, тепер її легко виправити.

Після зміни імені шаблону внесена зміна буде відображено для всіх наявних активів, послуг, сертифікатів і сертифікатів співробітників, в яких використовується нове ім'я.

Зверніть увагу: автоматично додаються імена шаблонів активів Hilti як і раніше недоступні для зміни.

#### 2.3.1 Зміна назви шаблону активу

В кожному разі, коли користувач намагається змінити шаблон активу, відображається список, що розкриває локальні шаблони з пропонованими іменами. Якщо користувач вибере ім'я із запропонованого списку, шаблон активу буде замінений обраним шаблоном, включаючи послуги та сертифікати. Або ж користувач може вказати будь-яке нове ім'я або виправити вже наявне.

Зверніть увагу: відобразиться спливаюче повідомлення, яке попереджає користувача про заміну шаблону. Якщо користувачеві необхідно об'єднати разом два діючих шаблону, всі послуги та сертифікати, які були прив'язані до поточного шаблоном до його перейменування, залишаться приєднаними до активів. Крім того, всі нові послуги і сертифікати, прив'язані до іншого шаблону, будуть додані до активів. Проте, при об'єднанні двох шаблонів колишні послуги та сертифікати вихідного шаблону будуть втрачені і не будуть перенесені в перейменований шаблон.

Приклад:

Припустимо, в системі існують шаблони А і Б. Користувачеві необхідно перейменувати шаблон Б в А, щоб об'єднати їх разом.

У активу 1 є шаблон Б, з яким пов'язані послуга 1 і послуга 2.

3 шаблоном А пов'язані послуга 3 і послуга 4. Після перейменування шаблону Б в А (який замінить колишній шаблон А) з активом 1 будуть пов'язані такі послуги: 1, 2, 3 і 4. Якщо з шаблоном А спочатку були пов'язані послуга 1 і послуга 2, тоді актив 1 отримає послугу 1 і послугу 2, тобто залишиться з тими ж послугами, що і раніше. При цьому в об'єднаному шаблоні будуть збережені тільки ті послуги і сертифікати, які визначені для шаблону А, а послуги і сертифікати шаблону Б успадковані НЕ будуть!

| Редактировать шаблон актие                                                                                                    | ва                                     | ×       |
|----------------------------------------------------------------------------------------------------|----------------------------------------|---------|
| Сведения о шаблоне актива Назначит сертифика                                                                                        | аты Назначить услуги                   |         |
| Имя шаблона                                                                                                    | Модель                                 |         |
| sol >                                                                                                    | X EP_SD 5000-A22                       |         |
| ТР_SD 5000-A22-Hilti<br>IA_SD 5000-A22-Hilti<br>EP_SD 5000-A22-Hilti<br>Im-SD 5000-A22-Hilti<br>M-I_SD 5000-A22-Hilti<br>Шуруповёрт | Код стоимости<br>Введите код стоимости |         |
|                                                                                                    | Загрузить                              |         |
|                                                                                                    | Сохранить и выйти Сохранить            | и далее |

| Редактироваты             | шаблон актива                                                                                                    | ×                 |
|---------------------------|----------------------------------------------------------------------------------------------------|-------------------|
| Сведения о шаблоне актива | Назначить сертификаты Назначить услуги                                                                                         |                   |
|                           |                                                                                                    |                   |
|                           |                                                                                                    |                   |
| Γ                         | Перезаписать шаблон                                                                                                    |                   |
|                           | Обратите внимание, что Вы собираетесь перезаписать всю оригинальную информацию шаблона, включая Обслуживание и Сертификат(-ы). |                   |
|                           | Да Нет                                                                                                    |                   |
|                           |                                                                                                    |                   |
|                           |                                                                                                    |                   |
|                           | Сохранить и выйти                                                                                                    | Сохранить и далее |

#### 2.3.2 Інші шаблони

Для послуг, сертифікатів і сертифікатів співробітників користувачі можуть вказувати будьякі імена. Список, що розкривається з пропонованими варіантами відображатися не буде. Отже, заміна шаблону не виконується.

Якщо користувач введе в поле імені шаблону вже існуюче ім'я, тоді відобразиться які випливають повідомлення "Сертифікат з тією ж назвою вже існує".

#### 3 Розширені можливості

#### 3.1 Підвищення зручності для користувача

## 3.1.1 Запам'ятовування поточного вибору на сторінці Локації при переході з однієї сторінки на іншу

Тепер вибране місце у відповідній ієрархії залишається обраним навіть якщо користувач змінить активну сітку, наприклад, на сітку активів. Якщо користувач вибере кореневе розташування, яке більше не існує в системі, тоді він буде повернутий в уявлення Локації, а обраним буде перший пункт. 3.1.2 Відображення ідентифікатора локації в списках, що розкриваються

Тепер у всіх списках, що розкриваються відобразиться код локації, що спрощує вибір потрібної локації.

|                               | ^          |        |              |           |
|-------------------------------|------------|--------|--------------|-----------|
| 1АА Центральный склал         |            |        |              |           |
| 23//М Центральный склал       |            | Услуги | Сбор         | ы         |
| АА Основной Склал             |            |        |              |           |
| AB Enonañ                     |            |        |              |           |
| АВ Руковолитель склада        |            |        |              |           |
| AB Murat Hasof                |            |        |              |           |
| AB_Serik Abdrahimov           |            |        |              |           |
| АВ Мосстрой Библиотека        |            |        |              |           |
| АВ Мосстрой ЖК                |            |        |              |           |
| АВ Мосстрой Калры             |            |        |              |           |
| АВ Мосстрой ЦС                |            |        |              |           |
| АВ Основной склал             | жация      |        |              | Владелец  |
| АВ Центральный склад          |            |        |              |           |
| ACh Основной склад            | ральный ск | лад    | ~            | же Руко   |
| АД Начальник участка          |            |        |              |           |
| AD Προραδ                     |            |        |              |           |
| AD Руководитель склада        | 1BOB       |        |              | Локация х |
| AD_Центральный склад          |            |        |              |           |
| АG_(new)* Менеджер            | группу акт | гива   | ~            | Введите   |
| AG_(new)* Начальник участка   |            |        |              |           |
| AG_(new)* Прораб              |            |        |              |           |
| AG_(new)* Рабочий             |            |        |              |           |
| AG_(new)* Руководитель склада |            |        |              |           |
| AG_Warehouse_(new)*           |            | Примеч | ания         |           |
| АК1 Прораб                    |            |        |              |           |
| АК1 Руководитель склада       |            |        |              |           |
| АК1 Сотрудник                 | ~          | Введит | е примечания |           |

3.1.3 Сортування послуг в алфавітному порядку (в веб-додатку)

Тепер у всіх списках, що розкриваються в веб-додатку послуги розташовані в алфавітному порядку.

| Редактировать ак                                                                                                    | тив                                                                  |                                                    |                                                              |                                                                    |                                          |                                  | ×   |   |
|----------------------------------------------------------------------------------------------------|----------------------------------------------------------------------|----------------------------------------------------|--------------------------------------------------------------|--------------------------------------------------------------------|------------------------------------------|----------------------------------|-----|---|
| Сведения об активах Управля                                                                                                    | ется как Серти                                                       | фикаты                                             | Услуги                                                       |                                                                    |                                          |                                  |     |   |
| Задачи обслуживания для этого ак                                                                                                    | тива не запланирова                                                  | аны.                                               |                                                              |                                                                    |                                          |                                  |     | • |
| Обслуживание и выполнение станд<br>ON!Track предоставляет нескольки<br>прочие. Вы также можете отслежи                                                                                                    | дартного техническо<br>о методов для отсле:<br>ивать активы, отправ. | го обслуживани<br>живания сервис<br>ленные на ремо | я и ухода за Ваши<br>сного и техническо<br>онт, замену слома | ми активами продле<br>ого обслуживания, та<br>нных деталей и т. д. | вает срок их служб<br>ких как замена мас | ы и полезности.<br>ла, заточка и |     |   |
| Распланировать услуги                                                                                                    |                                                                      |                                                    |                                                              |                                                                    |                                          |                                  |     |   |
| Bыберите услугу<br>Select a Service<br>6 month maintenance<br>aa<br>Abb<br>ABBB test<br>Advanced Maintenance<br>Basic Maintenance<br>Etalonnage<br>initial check<br>Inter<br>intermediate check<br>PAT test<br>Test | Добавить                                                             | я актива услуги                                    | не были заплани                                              | ірованы.                                                           |                                          |                                  |     |   |
|                                                                                                    |                                                                      |                                                    |                                                              |                                                                    |                                          |                                  |     | • |
|                                                                                                    |                                                                      |                                                    |                                                              |                                                                    |                                          | Сохранить и вы                   | йти |   |

#### 3.2 Покращення бічній панелі активів

#### 3.2.1 Нова вкладка для історії переміщень

Тепер розділ Історія переміщень також доступний для активів і обладнання. Він відображається у верхній частині бічної панелі у вигляді додаткової вкладки з назвою «Історія», яка розташована поруч з вкладкою «Відомості».

|   | Добавить в к | 👽 Подтверж |           |   | x e                  | Q. Поиск в ак | тивах ниж        | e       |               |            |       |             |
|---|--------------|------------|-----------|---|----------------------|---------------|------------------|---------|---------------|------------|-------|-------------|
| • | Понятное имя | τ          | Скан-код  | τ | Альтернативный код т | Производитель | 400030           | 596     |               |            |       | ×           |
|   |              |            | 30007473  |   |                      | Hilti         | Св               | едени   | ия Истор      | рия        |       |             |
|   |              |            | 400030592 |   |                      | Авто          | 南                |         |               |            |       | 9           |
|   |              |            | 400030596 |   |                      | Hilti         | Пото             | -       |               |            | - Kon | Kro ropouôd |
|   |              |            | 400030597 |   |                      | Hilti         | дата<br>20 10 20 | ۲<br>01 | М экзамен-М   | М экзамен- | 1     | Maksim Ivan |
|   |              |            |           |   | I_M_перфоратор       | Samsung       | 20.10.20         | 01      | МІ_экзамен-:М | МІ_экзамен | 1     | Maksim Ivan |
|   |              |            |           |   |                      |               |                  |         |               |            |       |             |
|   |              |            |           |   |                      |               |                  |         |               |            |       |             |

У розділі Історія переміщень міститься наступна інформація:

- Дата переміщення
- З локації (Вихідна локація) місце розташування активу / обладнання, з якого він був переміщений

- У локацію (Кінцева локація) місце розташування активу / обладнання, в яке він був переміщений
- • Кількість відображає кількість переданих активів / обладнання
- • Хто перемістив ім'я особи, яка виконала переміщення

Зверніть увагу: на вкладці Історія переміщень обладнання відображається історія тільки тих переміщень, які мають відношення до поточної локації, представленої в рядку сітки для вибраного обладнання. Таким чином, щоб переглянути всю історію для даного обладнання, необхідно знайти це обладнання на сітці уявлення активів, а потім пройти через всі відображені записи і перевірити інформацію для них на вкладці Історія. Див. Знімок екрана нижче.

| 6 | 0                |            |                |        |          |                   |               |                  |         |                |          |                     |            |                  |
|---|------------------|------------|----------------|--------|----------|-------------------|---------------|------------------|---------|----------------|----------|---------------------|------------|------------------|
| T | Добавить в к     | 👽 Подтверж | дение доставки | ∣ 🕂 до | бавить   | 🖋 Редактироват    | ъ 💼 Удалить   |                  |         | X              | <u>ا</u> | <b>С</b> Поиск в ан | стивах ниж | e                |
|   | Понятное имя     | τ          | Скан-код       | τ      | Альтер   | онативный код 👅   | Производитель | Желтая           | я Бал   | ıка Peri 360mm | Длиной   |                     |            | ×                |
|   | Балка Peri 360мм |            | 400075340      |        | Peri - G | GT 24 - 360 - 004 | Peri          | Све              | едени   | ия Ис          | тория    |                     |            |                  |
|   | Балка Peri 360мм |            | 420070349      |        | Peri - G | GT 24 - 360 - 001 | Peri          | 亩                |         |                |          |                     |            | 0                |
|   | Балка Peri 360мм |            | 420070366      |        | Peri - G | GT 24 - 360 - 003 | Peri          | Ш                | -       | Ma mayanya     | - D.     |                     | - Van      | ت<br>الاحد معرفة |
|   | Балка Peri 360мм |            | 420070385      |        | Peri - G | GT 24 - 360 - 002 | Peri          | дата<br>02.10.20 | т<br>11 | MO KZ-:Wareh   | T BJ     |                     | т кол-і    | Alexander D      |
|   |                  |            |                |        |          |                   |               | 06.10.20         | 01      | MO KZ-:MHORO   | Wa       | rehouse             | 1          | Nurzhan Mus.     |

#### 3.2.2 Вкладення на панелі інформації активу

- У новій версії мобільного та веб-додатка з'явилася можливість переглядати вкладення для будь-яких активів в списку Вкладення на боковій панелі. Список вкладень відображається в алфавітному порядку, а самі вкладення можна переглянути або завантажити одне за іншим або в веб-додатку, або в мобільній версії. На даний момент до якого-небудь активу можна додати не більше 20 файлів, отже, в докладному поданні доступні тільки 20 вкладень. Розмір кожного файлу не повинен перевищувати 10 МБ. Підтримуються наступні типи файлів:
- документи docx / doc, xls / xlsx, pdf, txt;
- зображення jpg / jpeg / png.

Зверніть увагу: завантаження вкладень для активів можлива тільки з веб-додатка!

:

| тр Добавить в к   🤡 | Подтверждение доставки | 🕂 Добавить 🖌 Редактирова | ть 💼 Удалить  | ⊠ Ē-                                     | Q Поиск в активах ниже | 🔶 Сведения об а                                                                                                    | активах        |
|---------------------|------------------------|--------------------------|---------------|------------------------------------------|------------------------|----------------------------------------------------------------------------------------------------|----------------|
| Понятное имя        | т Скан-код             | т Альтернативный код т   | Производитель | 400030596                                |                        | ×                                                                                                    |                |
|                     | 30007473               |                          | Hilti         | Сведения Исто                            | рия                    |                                                                                                    | 3              |
|                     | 400030592              |                          | Авто          | OUCTOANNE                                |                        | 130                                                                                                    |                |
|                     | 400030596              |                          | Hilti         | Группа активов                           | : I_M_asset            | and the second second s |                |
|                     | 400030597              |                          | Hilti         | Категория активов                        | : Актив                |                                                                                                    |                |
|                     |                        | I_M_перфоратор           | Samsung       | Модель                                   | : Im-DD 350-CA         | Услуги                                                                                                    | +              |
|                     |                        |                          |               | Производитель                            | : Hilti                | <b>E</b> 1                                                                                                    | <b>a</b> 1     |
|                     |                        |                          |               | Имя шаблона                              | : Im-DD 350-CA-Hilti   |                                                                                                    |                |
|                     |                        |                          |               | Управляется как<br>Местоположение по умо | : В собственности      | то                                                                                                    | 10.05.18 >     |
|                     |                        |                          |               | Имя владельца                            | : MI/_Serik Abrahimov  |                                                                                                    |                |
|                     |                        |                          |               |                                          |                        | Hilti TE 70-ATC                                                                                                    |                |
|                     |                        |                          |               | Услуги и сертификаты                     |                        | Перфоратор                                                                                                    |                |
|                     |                        |                          |               | Услуги                                   | : Не назначено         | 8                                                                                                    |                |
|                     |                        |                          |               | Сертификаты                              | : Не назначено         | Понятное имя                                                                                                    | TE 70-ATC      |
|                     |                        |                          |               | Вложения (1)                             |                        | Вложения                                                                                                    | _              |
|                     |                        |                          |               | Release notes_V2.8 _RU.do                | ocx 🛃                  | Screenshot_20171023                                                                                                    | 3-111037.png 🛃 |

#### 3.3 Видалення попереджень

3.3.1 Видалення попереджень про дату повернення

Для спрощення роботи з попередженнями тепер можна виконувати наступні дії з попередженнями про дату повернення:

- Продовжити дату повернення
- Додати в кошик переміщення
- Видалити термін

"Видалити встановлений термін» видаляє попередження з інформаційної панелі, після чого дата повернення для цього активу більше не встановлюється (параметр Дата повернення видаляється автоматично разом з попередженням).

Якщо актив з попередженнями «Дата повернення» переноситься в його місце розташування за замовчуванням, тоді все попередження про дату повернення, пов'язані з цим активом, будуть автоматично видалені.

Ця функція доступна тільки для користувачів, що мають роль адміністратора.

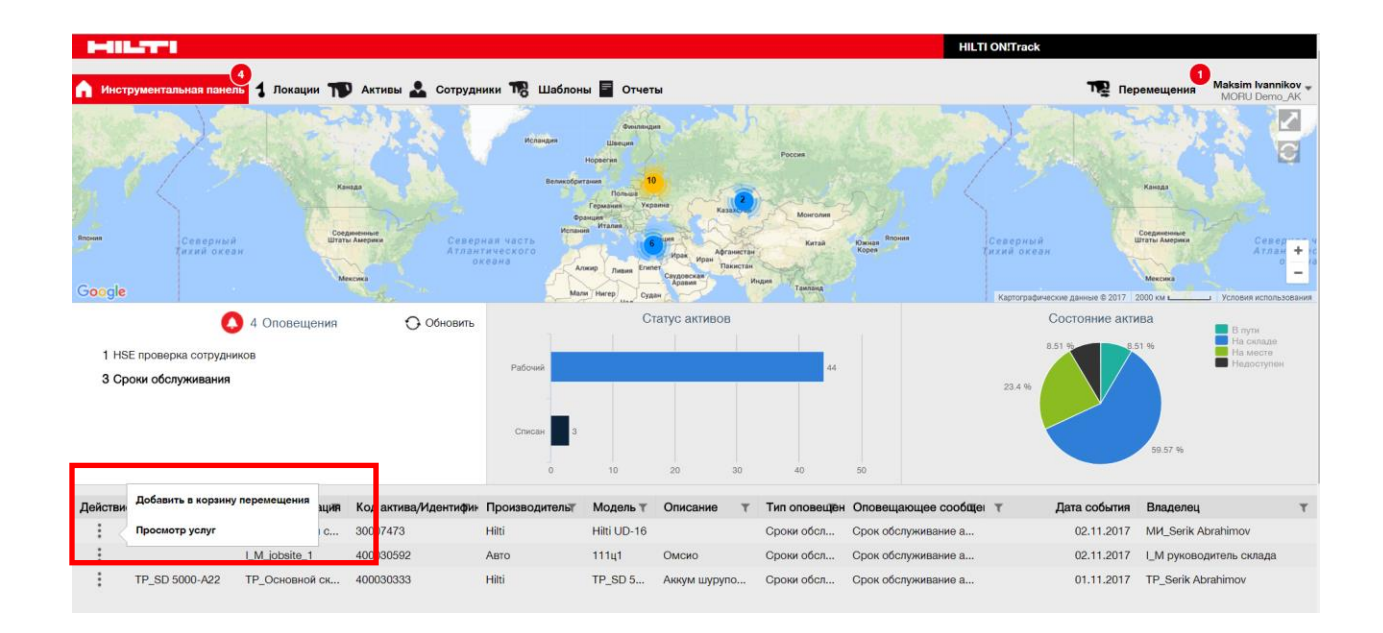

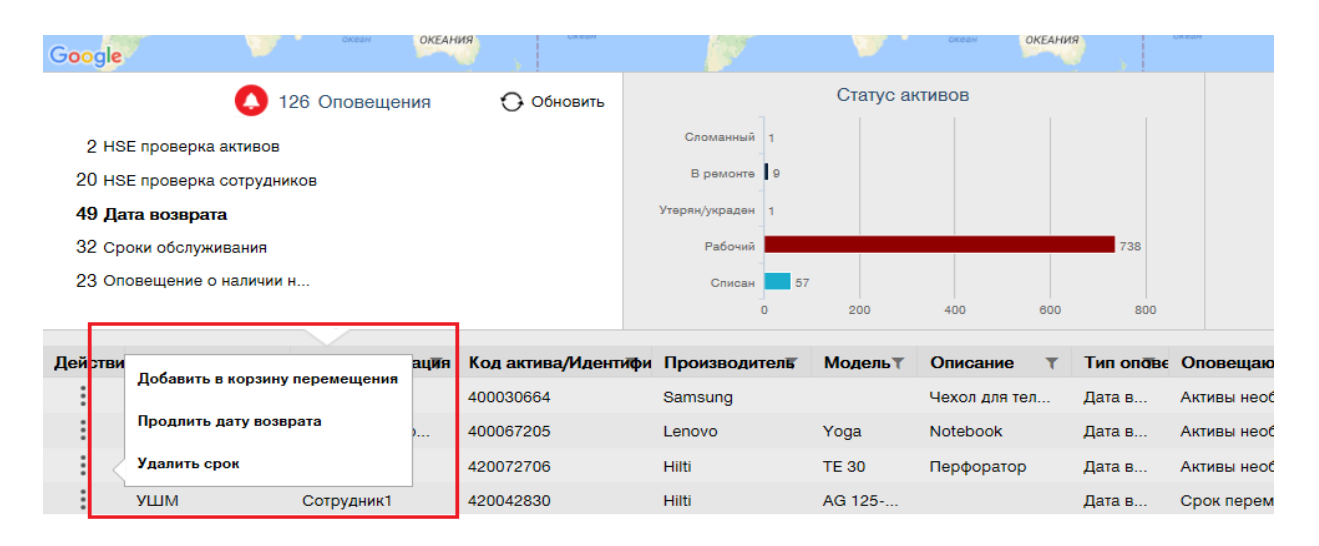

# 3.3.2 Видалення попереджень про дату повернення асортименту / інструментів, наданих у тимчасове користування

Попередження про дату повернення асортименту / інструментів, наданих в оренду, також можна видалити, якщо вони більш не потрібні, але відповідні активи, для яких були встановлені ці попередження, ще не виключені зі списку або не повернуто з тієї чи іншої причини (наприклад, вони відзначені як вкрадені)

Після видалення попередження його все ще можна відновити, якщо інформація про актив змінена або він був переданий в інше місце розташування. Для активів Hilti попередження

не відновлюються. Якщо той чи інший актив Hilti ще не повернуто, нагадування про це відправляється по інших каналах Hilti.

|                                                       |                    | 57 Alerts            | 🗘 Ref                    | fresh   | Assets Status |              |                              |                 |  |  |  |
|-------------------------------------------------------|--------------------|----------------------|--------------------------|---------|---------------|--------------|------------------------------|-----------------|--|--|--|
| 45 Fle                                                | et Due             |                      |                          |         | Broken 5      |              |                              |                 |  |  |  |
| 1 HSE Check for Assets                                |                    |                      |                          | Lo      | st/Stolen 1   |              |                              |                 |  |  |  |
| 9 Rental Due<br>1 Se<br>Add to Transfer Cart<br>1 Sto |                    | Параметр Сlea        | ır Alert (Удалит<br>ие). | Ъ       | Retired 13    |              | 143                          |                 |  |  |  |
|                                                       | Extend Hental Date | Предупрежден         | ие будет                 |         | 0 25          | 50 75        | 100 125 150                  | 1/5             |  |  |  |
| Action                                                | Asset Returned     | <del>γ⊂πp</del> ID τ | Manufacturer T           | Model T | Description T | Alert Type T | Alert Message                | ▼ ▼↓ Event Date |  |  |  |
| - = <                                                 | Clear Alert        | 5                    | Duromax                  | 10,000  | 10,000-Watt D | Rental Due   | Asset rental is due Today    | 09/05/2017      |  |  |  |
| :                                                     | Schaan Jobsite     | 006585               | Hilti                    | AnewExc | AnewExcelDesc | Service Due  | Asset service has expired    | 01/18/2017      |  |  |  |
| :                                                     | Buchs SG           | 111444 Hilti 1       |                          | TE 70   |               | Fleet Due    | Hilti fleet date has expired | 01/12/2017      |  |  |  |
| :                                                     | Buchs SG           | 11116666             |                          |         |               | Fleet Due    | Hilti fleet date has expired | 01/12/2017      |  |  |  |

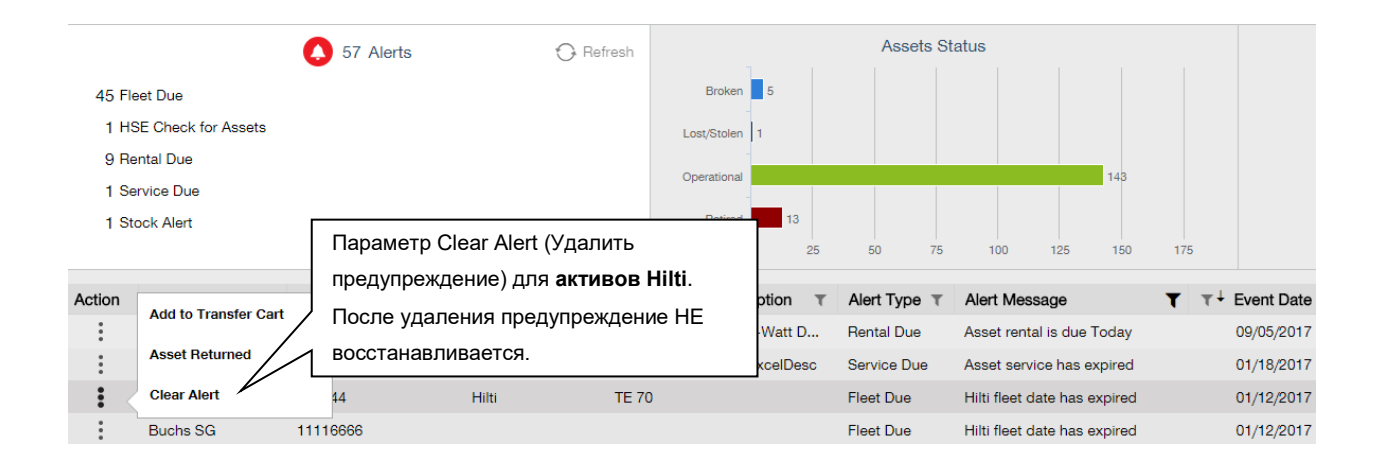

| Продлить дату во       | зврата               | ×        |
|------------------------|----------------------|----------|
| Текущая дата возврата  | 17.11.2017           |          |
| Продлить дату возврата | 17.11.2017           |          |
| Текущая локация        | ATOMEX 2017          | 19<br>97 |
| Руководитель локации   | Vitaliy Sobolev      | та       |
| Локация возврата       | RK_Центральный склад |          |
|                        | ок                   | Отмена   |
|                        |                      |          |

#### 3.4 Виберіть Історія повідомлень про доставку та Історія переміщень

Delivery Notes History (Історія повідомлень про доставку) - це нове ім'я для вкладки, яка раніше називалася Transfer History (Історія передач).

| Инструментальная па | анель 1 Локации       | Активы | 🚨 Сотру    |
|---------------------|-----------------------|--------|------------|
| Корзина перемещения | Примечания к доставке |        |            |
|                     |                       |        |            |
| Отчет               | Дата перемещения      | τ      | Из локации |
| Ŧ                   | 01.11.2017 11:49:27   |        | EMPLOYEE   |
| <b>±</b>            | 01.11.2017 11:47:45   |        | AK_DEMO_V  |
|                     | 01 11 0017 11:00:50   |        |            |

Для підвищення зручності роботи додані нові стовпчики:

- Примітка про переміщення відображається текст з спливаючою підказкою для перегляду всього тексту останнього повідомлення про переміщення.
- З локації відображаються ім'я локації і її ідентифікатор, об'єднані в одному полі, де ідентифікатор узятий в квадратні дужки.
   Кілька> - відображається, коли переміщення містить елементи з декількох локацій.
- Тип переміщення відображається тип виконаного переміщення, так як був доданий новий тип Скасоване переміщення

|                        | HILTI ONITRack                                                                                                    |   |                           |                        |            |          |    |                  |            |      |                 |   |  |
|------------------------|----------------------------------------------------------------------------------------------------|---|---------------------------|------------------------|------------|----------|----|------------------|------------|------|-----------------|---|--|
| А Инструментальная пан | Инструментальная панель 1 Локации 🍿 Активы 🚣 Сотрудники 鳽 Шаблоны 📱 Отчеты 🎦 Перемеццения Макаликоv - Моски Денто-Д.К. |   |                           |                        |            |          |    |                  |            |      |                 |   |  |
| Корзина перемещения    | рэина паремещения Примечания к доставке                                                                                |   |                           |                        |            |          |    |                  |            |      |                 |   |  |
|                        |                                                                                                    |   |                           |                        |            |          |    |                  | 🛛 🖻 🔍 🗖    | оиск |                 |   |  |
| Отчет                  | Дата перемещения                                                                                                    | τ | Из локации т              | 3 локацию т            | Кто переи  | иестил т | Пр | имечание о перек | Приложение | τ    | Тип перемещения | т |  |
| <b>.</b>               | 01.11.2017 11:49:27                                                                                                    |   | EMPLOYEES-:Andrei Krauc   | K_DEMO_Warehouse-:ter  | Andrei Kra | luchanka |    |                  | ВЕБ        |      | Перемещение     |   |  |
| <b>.</b>               | 01.11.2017 11:47:45                                                                                                    |   | AK_DEMO_Warehouse         | MPLOYEES-:Andrei Krauc | Andrei Kra | luchanka |    |                  | ВЕБ        |      | Перемещение     |   |  |
| <b>.</b>               | 01.11.2017 11:33:52                                                                                                    |   | AK_DEMO_Warehouse         | MPLOYEES-:Andrei Krauc | Andrei Kra | iuchanka |    |                  | ВЕБ        |      | Перемещение     |   |  |
| <b>.</b>               | 01.11.2017 11:01:41                                                                                                    |   | AK_DEMO_Warehouse         | K_DEMO_Warehouse-:Te   | Andrei Kra | luchanka |    |                  | ВЕБ        |      | Перемещение     |   |  |
| <b>.</b>               | 01.11.2017 11:00:37                                                                                                    |   | AK_DEMO_Warehouse-:Te     | K_DEMO_Warehouse       | Andrei Kra | luchanka |    |                  | ВЕБ        |      | Перемещение     |   |  |
| <b>.</b>               | 01.11.2017 10:58:32                                                                                                    |   | EMPLOYEES -: Andrei Krauc | K_DEMO_Warehouse-:Te   | Andrei Kra | luchanka |    |                  | ВЕБ        |      | Перемещение     |   |  |
| <b>.</b>               | 01.11.2017 10:05:41                                                                                                    |   | MO KZ-:Warehouse_KZ       | Р_экзамен-:ЕР_Основно  | Maksim Iv  | annikov  |    |                  | ВЕБ        |      | Перемещение     |   |  |
|                        |                                                                                                    |   |                           |                        |            |          |    |                  |            |      |                 |   |  |

Тепер сітку повідомлень про доставку можна експортувати у вигляді файлу Excel за аналогією з тим, як це було раніше з Приміткою про переміщення. Крім того, сітку можна відсортувати або відфільтрувати по Типу переміщення.

| T | Тип перемещения    | T |
|---|--------------------|---|
|   |                    |   |
|   | Выбрать все        |   |
|   | Отмененное перемещ |   |
|   | Перемещение        |   |
|   |                    |   |
|   |                    |   |
|   |                    |   |
|   |                    |   |
|   | ОК Отмена          |   |
|   |                    |   |

# 3.5 Покращення для додавання Унікальних активів Hilti на мобільних пристроях

Кроки по додаванню Унікального активу Hilti були змінені для забезпечення більш послідовної роботи користувача і ефективного використання вже наданого коду сканування з системи Hilti.

Були внесені наступні зміни:

• При додаванні Унікального активу Hilti є можливість пошуку за відповідним серійним номером.

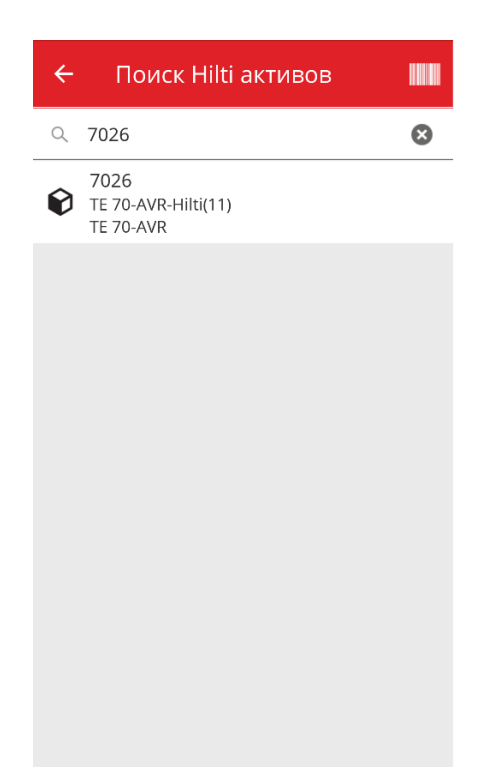

• На другому екрані «Додати актив» відображається серійний номер і попередньо вказаний Скан-код, якщо він був наданий системою Hilti.

ПРИМІТКА. Автоматично скан-код з системи Hilti доступний не у всіх країнах, де є додаток ON! Track.

| ÷   | Добавить активы            |               |
|-----|----------------------------|---------------|
| Иде | ентификация актива         |               |
| Ска | н-код                      |               |
| 70  | 27                         | ⊗             |
| Аль | тернативный код            |               |
| Sca | an or enter alternative ID |               |
| Сер | ийный номер                |               |
| 702 | 27                         |               |
|     |                            |               |
|     |                            |               |
|     |                            |               |
|     |                            |               |
|     |                            |               |
|     |                            |               |
|     |                            | $\rightarrow$ |
|     |                            |               |

 Наступні кроки залишилися без будь-яких змін: (1) Шаблон активу (додатково) (2) цей зміст про актив.

#### 3.6 Унікальний Скан-код / альтернативний код для активів

Для зручності користувачів починаючи з версії V2.8 в додатку ON! Track буде реалізований унікальний ідентифікатор активу. Це означає, що в один обліковий запис поля Скан-код і Альтернативний код більше не можуть містити однакові значення. Ця зміна також дозволить в подальшому вдосконалити процес переміщення активів.

Кожен користувач, у якого збігаються ідентифікатори альтернативного коду або сканкоду, отримає попереднє повідомлення.

При необхідності до існуючого актива для дублювання альтернативного коду буде додано рядок. Наприклад, одному активу присвоєно альтернативний код 12345. При цьому в іншого активу є код сканування з таким же значенням 12345. У новій версії альтернативний код першого активу отримає значення 12345MOD. Таким чином, пошук певного активу як і раніше буде простим, як і раніше, навіть після реалізації унікального ідентифікатора в версії V2.8.

#### 3.7 Оптимізація повідомлень при додаванні активів Hilti

При спробі додати актив Hilti в веб-додатку при вказівці скан-коду від Hilti, без вказівки серійного номера для пошуку даних з системи Hilti, відобразиться повідомлення, що означає, що вказаний код сканування і альтернативний код відповідає активу Hilti.

| едения об активах Управляется как<br>Сведения об активах<br>Категория Си<br>Актив У 9<br>Серийный номер Им<br>Поиск серийного номера Q Г<br>Мы настоятельно рекомендуем вве | Сертификаты Услуги<br>Предоставленн<br>или альтернати<br>кан-код<br>9009<br>льтернативный код или скан-код явля<br>мя шаблона<br>Поиск имени шаблона | ный код сканирования<br>ивный код сохраняется<br>Альтернативный код<br>Введите альтернативный код<br>Производитель<br>Выбрать производителя |            |
|----------------------------------------------------------------------------------------------------|----------------------------------------------------------------------------------------------------|----------------------------------------------------------------------------------------------------|------------|
| Сведения об активах<br>Категория С<br>Актив Я<br>Серийный номер Из<br>Поиск серийного номера С<br>Мы настоятельно рекомендуем вве                                           | Предоставленн<br>или альтернати<br>кан-код<br>9009<br>льтернативный код или скан-код явли<br>мя шаблона<br>Поиск имени шаблона                       | ный код сканирования<br>ивный код сохраняется<br>Альтернативный код<br>Введите альтернативный код<br>Производитель<br>Выбрать производителя |            |
| Сведения об активах<br>Категория Сн<br>Актив У 9<br>Серийный номер Им<br>Поиск серийного номера С Г<br>Мы настоятельно рекомендуем вве                                      | или альтернати<br>кан-код<br>9009<br>льтернативный код или скан-код явля<br>мя шаблона<br>Поиск имени шаблона                                        | ИВНЫЙ КОД СОХРАНЯЕТСЯ<br>Альтернативный код<br>Введите альтернативный код<br>Производитель<br>Выбрать производителя                         |            |
| Категория Са<br>Актив Я Я<br>Серийный номер Иа<br>Поиск серийного номера С<br>Мы настоятельно рекомендуем вве                                                               | кан-код<br>9009<br>льтернативный код или скан-код явли<br>мя шаблона<br>Поиск имени шаблона                                                          | Альтернативный код<br>Введите альтернативный код<br>Производитель<br>Выбрать производителя                                                  |            |
| Актив Яктив Ал Ал Серийный номер Ин Поиск серийного номера С Г Мы настоятельно рекомендуем вве                                                                              | 9009<br>льтернативный код или скан-код явля<br>мя шаблона<br>Поиск имени шаблона                                                                     | Введите альтернативный код Производитель Выбрать производителя                                                                              |            |
| Ал<br>Серийный номер Ин<br>Поиск серийного номера С Г<br>Мы настоятельно рекомендуем вве                                                                                    | льтернативный код или скан-код явли<br>мя шаблона<br>Поиск имени шаблона                                                                             | Производитель<br>Выбрать производителя                                                                                                    |            |
| Серийный номер Из<br>Поиск серийного номера Q Г<br>Мы настоятельно рекомендуем вве                                                                                          | мя шаблона Q                                                                                                    | Производитель Выбрать производителя                                                                                                    |            |
| Поиск серийного номера С Г<br>Мы настоятельно рекомендуем вве                                                                                                    | Поиск имени шаблона Q                                                                                                    | Выбрать производителя                                                                                                    |            |
| Мы настоятельно рекомендуем вве                                                                                                    |                                                                                                    |                                                                                                    |            |
|                                                                                                    |                                                                                                    |                                                                                                    | <b>P</b>   |
| Модель Ог                                                                                                    | писание                                                                                                    | Статус актива                                                                                                    |            |
| Введите модель В                                                                                                    | Введите описание                                                                                                    | Рабочий                                                                                                    | <b>4</b> 🖻 |
| Понятное имя                                                                                                    |                                                                                                    |                                                                                                    |            |
| Введите понятное имя                                                                                                    |                                                                                                    |                                                                                                    |            |
|                                                                                                    |                                                                                                    |                                                                                                    |            |
| <b>0</b>                                                                                                    |                                                                                                    |                                                                                                    |            |
| оведения о владении и хранении                                                                                                    |                                                                                                    |                                                                                                    |            |
| Местоположение по умолчанию                                                                                                    | Текущая локация                                                                                                    | Владелец                                                                                                    |            |
| · ·                                                                                                    |                                                                                                    |                                                                                                    |            |

Реєстрація активу Hilti може бути завершена шляхом пошуку зазначеного серійного номера:

| обавить ак          | тив             |                                       |                 |                |                 |                  |     |
|---------------------|-----------------|---------------------------------------|-----------------|----------------|-----------------|------------------|-----|
| едения об активах   | Управляется как | Сертификаты                           | Услуги          |                |                 |                  |     |
| Сведения об актива  | ах              |                                       |                 |                |                 |                  |     |
| Категория           |                 | Скан-код                              |                 | Альтернативный | код             |                  |     |
| Актив               | ~               | 9009                                  |                 | Введите альтер | нативный код    |                  |     |
| Серийный номер      |                 | Альтернативный код или<br>Имя шаблона | и скан-код явля | Производитель  |                 |                  |     |
| 1008                | ×               | SIW 22T-A 3/4"-Hilti(206              | 9468) 🗙         | Hilti          | *               |                  |     |
| 1008233             |                 | _                                     |                 |                |                 |                  |     |
| 1008296             |                 | .Выполните поиск                      | (               | Статус актива  |                 |                  |     |
| 0111 221 71 0/4     |                 | указанного серий                      | іного           | Taboann        |                 | - <b>a</b>       |     |
| Понятное имя        |                 | - ·                                   |                 |                |                 |                  |     |
| Введите понятное ин | RN              |                                       |                 |                |                 |                  |     |
|                     |                 |                                       |                 |                |                 |                  |     |
| Сведения о владен   | ии и хранении   |                                       |                 |                |                 |                  |     |
| Местоположение по   | иолчанию        | Текущая локация                       | 1               |                | Владелец        |                  |     |
| 1                   |                 |                                       |                 |                |                 |                  |     |
|                     |                 |                                       |                 |                | Сохранить и вый | ги Сохранить и и | цал |

| обавить ак               | тив             |                                                            |                                               |                                    |           |          |
|--------------------------|-----------------|------------------------------------------------------------|-----------------------------------------------|------------------------------------|-----------|----------|
| дения об активах         | Управляется как | Сертификаты                                                | Услуги                                        |                                    |           |          |
| Сведения об актив        | ax              |                                                            |                                               |                                    |           |          |
| Категория                |                 | Скан-код                                                   |                                               | Альтернативный ко,                 | 9         |          |
| Актив                    | $\checkmark$    | Введите скан-код                                           |                                               | Введите альтернат                  | ивный код |          |
| Серийный номер           |                 | Альтернативный код ил<br>Имя шаблона                       | и скан-код явля                               | Производитель                      |           |          |
| 1008233                  | ×               | SIW 22T-A 3/4"-Hilti(206                                   | 69468) 🗙                                      | Hilti                              | -         |          |
| Модель<br>SIW 22T-A 3/4" |                 | 2. Після вибору с<br>вказані відповідні<br>реєстрація може | ерійного ном<br>і дані з систє<br>бути заверш | ера будуть<br>еми Hilti, i<br>ена. | <b>_</b>  | <b>1</b> |
| Введите понятное и       | RN              |                                                            |                                               |                                    |           |          |
|                          |                 |                                                            |                                               |                                    |           |          |
| Сведения о владен        | ии и хранении   |                                                            |                                               |                                    |           |          |
| Местоположение по        | умолчанию       | Текущая локаци                                             | я                                             | Вла                                | иделец    |          |
|                          |                 |                                                            |                                               |                                    |           |          |
|                          |                 |                                                            |                                               |                                    |           |          |

Якщо на мобільному пристрої користувач спробує використовувати код сканування або альтернативний код незареєстрованого активу Hilti, буде проведена відповідна перевірка на екрані Додати актив, а не тільки за допомогою повідомлення в кінці процесу реєстрації.

#### Завантаження файлу Excel

Якщо користувач спробує використовувати скан-код або альтернативний код незареєстрованого активу Hilti, буде проведена відповідна перевірка, яка також виконується при імпорті в форматі Excel.

# 3.8 Поле для альтернативного коду для активів Hilti залишається під управлінням користувачем

Щоб поле Альтернативний код залишалося керованим користувачем, дані з системи Hilti і дані в поле альтернативного коду для активів Hilti більш не пов'язана із.

#### 3.9 Покращення для шаблонів і фільтрів звітів

3.9.1 Для звітів доступний фільтр "(Blanks)" (Порожні)

Як і в поданні сітки, тепер значення «(Порожні)» можна використовувати для певних категорій фільтрів.

| Создать отчет : Отчет по г                | инвентаризации активов | × |
|-------------------------------------------|------------------------|---|
| Фильтры                                   |                        |   |
| <b>1мя файла отчета</b> Отчет по инвентар | изации активов         |   |
| Зыбрать категорию фильтра                 | Выбрать фильтры        |   |
| Категория активов                         |                        | 1 |
| Группа активов                            |                        | ] |
| Шаблон актива                             | (Пустые)               |   |
| Статус актива                             | Сломанный              |   |
| Состояние активов                         | Потерян или украден    |   |
| Текущая локация                           | Рабочий                |   |
| Местоположение по умолчанию               | В ремонте              |   |
| Управляется как                           | Списан                 |   |
| Производитель                             |                        |   |
| Ответственный сотрудник                   |                        |   |
| Уровень запасов                           |                        |   |
| Диапазон дат актива                       |                        |   |

#### Категорія звітів про активи:

- Статус активу: фільтр «(Порожні)» необхідно додати для звітів, коли всі активи (інструменти і продукти або витратні матеріали) повинні відображатися, і якщо встановлено інший фільтр для параметра Статус активу. Наприклад, якщо необхідно відобразити всі активи (інструменти, продукти, витратні матеріали) без активів, вилучених зі списку, тоді фільтр «(Порожні)» слід включити в фільтри Статусу активу, щоб витратні матеріали та продукти також відображалися.
- Виробник: фільтр «(Порожні)» дозволяє, наприклад, складати звіти про активи, коли виробник не вказано.
- Рівень запасів: фільтр «(Порожні)» необхідно додати для звітів, коли всі активи (активи і обладнання або видаткові матеріали) повинні відображатися, і якщо встановлено інший фільтр для параметра Рівень запасів. Наприклад, якщо

необхідно відобразити всі активи (активи, обладнання, витратні матеріали), але тільки з витратними матеріалами зі статусом «В запасі», тоді фільтр «(Порожні)» слід включити в фільтр Рівень запасів, щоб витратні матеріали та продукти також відображалися.

#### Категорія звітів про активи Hilti

- Статус активу: фільтр «(Порожні)» необхідно додати для звітів, коли включені незареєстровані активи Hilti, і якщо встановлено інший фільтр для параметра Статус активу. Наприклад, якщо необхідно відобразити всі зареєстровані і незареєстровані активи Hilti, але при цьому потрібно виключити активи Hilti, віддалені зі списку, тоді фільтр «(Порожні)» слід включити в фільтр Статус активу, щоб незареєстровані активи Hilti також відображалися.
- 3.9.2 Зміна певних шаблонів звітів про активи Hilti

#### Шаблон звіту "Повернення фліт обладнання Hilti ":

- Статус активу: виключення списаних зареєстрованих активів Hilti, віддалених зі списку.
- Статус активу Hilti: включає поля «(Порожні)» на випадок, якщо система Hilti не відслідковує статус для цього активу (у виняткових випадках)

#### Шаблон звіту "Нові активи Hilti ":

• Статус активів Hilti: включає поля «(Порожні)» на випадок, якщо система Hilti не відслідковує статус для цього активу (у виняткових випадках)